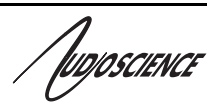

# ASI2202

**CobraNet** 

### TWO CHANNEL COBRANET® INPUT/OUTPUT DEVICE

# 1 **DESCRIPTION**

The ASI2202 is a professional audio device designed for use in the installed sound and entertainment markets.

Using Cirrus Logic's CobraNet<sup>®1</sup> technology for streaming audio over Ethernet, the ASI2202 provides 2 channels of CobraNet receive and transmit. The ASI2202 can be connected to any CobraNet compliant device.

AudioScience provides ASIControl, an application that allows CobraNet routing connections to be set up between the ASI2202 and any other compliant CobraNet device on the network.<sup>2</sup>

**Note:** This datasheet reflects ASIControl installed via driver 4.04 or later as certain functionality and the ASX interface is available in driver 4.04 or later.

# 2 FEATURES

- Two balanced, mono, analog inputs
- Two balanced, mono, analog outputs
- Inputs support both line in and microphone levels
- Phantom power available on inputs
- User selectable input levels

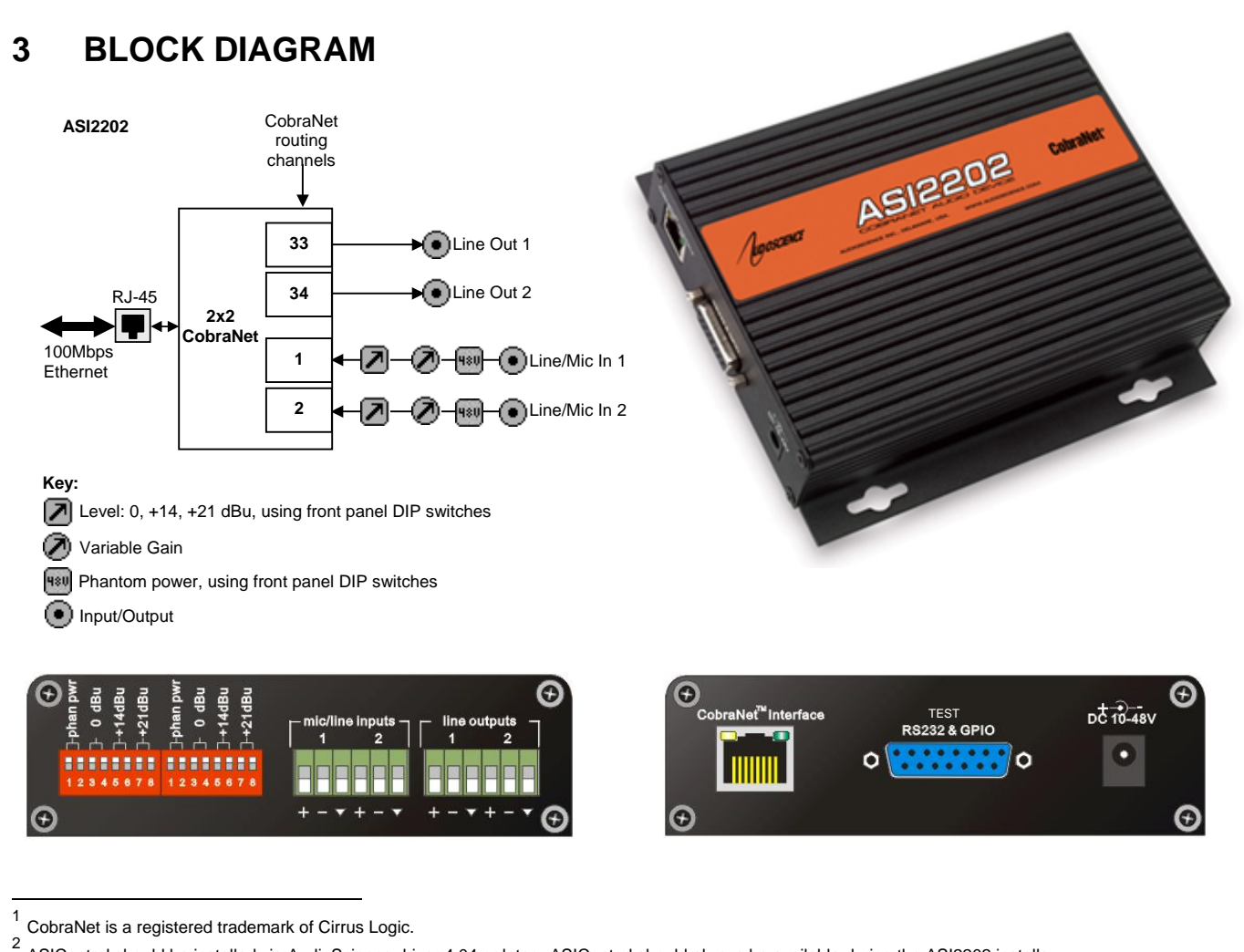

<sup>2</sup> ASIControl should be installed via AudioScience driver 4.04 or later. ASIControl should always be available during the ASI2202 installs.

www.audioscience.com

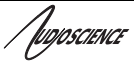

# 4 SPECIFICATIONS

| ASI2202 |
|---------|
|---------|

| Type<br>Connector<br>Precision<br>Sample Rate<br>Latency<br>Control Protocol | 100BaseT Ethernet<br>RJ-45<br>16, 20 or 24bit PCM<br>48kHz<br>1.33, 2.66 or 5.33ms<br>SNMP                                                                           |
|------------------------------------------------------------------------------|----------------------------------------------------------------------------------------------------|
| ANALOG INPUT/OUTPUT                                                          |                                                                                                    |
| Type<br>Connector<br>Input Level<br>Input Impedance                          | Balanced<br>Terminal block<br>0dBu, +14dBu, +21dBu via DIP switches<br>Line (14/21dBu): > 8k $\Omega$ balanced<br>Mic (0dBu): > 10k $\Omega$ balanced<br>+7dBu fixed |
| Output Impedance<br>Dynamic Range <sup>[1]</sup>                             | 110ohms balanced<br>Input: >90dB<br>Output: >90dB                                                                                                    |
|                                                                              | Input: <-80dB<br>Output: <-76dB                                                                                                    |
| Frequency Response                                                           | Input: 20Hz to 20kHz +/- 0.4 dB<br>Output: 20Hz to 20kHz +/- 0.1dB                                                                                                   |
| Phantom Power<br>Sample Rate                                                 | Equal to the DC power supply<br>48kHz                                                                                                    |
| GENERAL                                                                      |                                                                                                    |
| Dimensions<br>Weight<br>Operating Temperature<br>Power Requirements          | 6.25" x 5.75" (with flange) x 1.25" (156mm x 148mm x 36mm)<br>1 pound, 2 ounces, 510grams<br>0C to 70C<br>External 15-48 VDC, 5W                                     |
| NOTES                                                                        | [1] – Dynamic Range and THD+N measured using a +0dBu 1kHz sine wave sampled at 48kHz<br>and A weighting filter.                                                      |

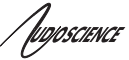

# **5 REVISIONS**

| Date             | Description                                                                                                    |
|------------------|----------------------------------------------------------------------------------------------------|
| 16 February 2010 | Initial release.                                                                                                    |
| 16 March 2010    | Added more information to GPIO section.                                                                                                    |
| 15 April 2010    | CobraNet Audio Channel Mapping section: Added Note stating if no Receiver channels/bundles are configured for the ASI2202, its default behavior is to loop Mic In to Line Out.                                                                                |
| 23 April 2010    | Revised GPIO section                                                                                                    |
| 27 April 2010    | Operation Using ASIControl section: Updated ASIControl image $\rightarrow$ 4.02 driver does not show topology view.                                                                                                    |
| 17 May 2010      | Added that GPIO is under development.<br>Updated format.                                                                                                    |
| 28 May 2010      | Added Audio Connectors information.<br>Added ASIControl image showing topology view.<br>Added Level information.                                                                                                    |
| 01 July 2010     | Page 1: changed footnote 2 to say ASIControl should be installed with driver<br>4.04 or later.<br>ASIControl section: added GPIO section.<br>Updated level section.<br>Updated GPIO section to say functional with ASI2202 hardware revision B0 and<br>later. |
| 31 August 2010   | Additional information added to GPIO section.<br>Formatting updates.                                                                                                    |
| 30 November 2010 | Add power usage (W) to specs<br>Add power cable part numbers for Europe and the UK                                                                                                    |
|                  |                                                                                                    |

| ASI2202 |
|---------|
|---------|

| 6 CONTENTS   1 DESCRIPTION   2 FEATURES   3 BLOCK DIAGRAM   4 SPECIFICATIONS   5 REVISIONS   6 CONTENTS   7 INTRODUCTION   5 7.1.1   CORNART BACKGROUND 5   7.1.1 COBRANET BACKGROUND   7.1.2 ASI222 CobraNet Audio Channel Mapping   6 CONTENTS   7.1.2 ASI222 CobraNet Audio Channel Mapping   7.1.3 Cobranet Residenting   7.1.4 Cobranet Residenting   7.1.5 Cobranet Regimences   7.1.6 Cobranet Regimences   7.1.7 Cobranet Regimences   8.1 Entimetre Convections   8.2 AC POWER   8.3 AUDO CONNECTION   8.4 ATHONE CONNECTION   8.5 AUDO CONNECTION   8.6 ALI Durgues   8.1 Entimetre Convections   8.2 AC POWER   8.3 AUDO CONNECTIONS   8.4 AUDO CONNECTIONS   8.5                                                             | 1      | lugoscience                                  | ASI2202  |
|----------------------------------------------------------------------------------------------------|--------|----------------------------------------------|----------|
| 1   DESCRIPTION   1     2   FEATURES   1     3   BLOCK DIAGRAM   1     4   SPECIFICATIONS   2     5   REVISIONS   3     6   CONTENTS   4     7   INTRODUCTION   5     7.1   CobraNte Rating   5     7.1.1   CobraNte Rating   5     7.1.2   ASIZ20 Cobrante Audio Channel Mapping   6     7.1.3   CobraNte Receivers   7     7.1.4   CobraNte Receivers   7     7.1.5   CobraNte Regrences   7     8   CONNECTORS   8     8.1   FITHERNET CONNECTION   8     8.2   A POWER   8     8.3   AUDO CONNECTORS   9     8.3   AUDO CONNECTORS   8     8.4   GPIO   00     8.4.1   Inter unputs   9     8.3   AUDO CONNECTORS   9     8.4   GPIO   00     8.4.1   Inter unpu                                                                     | 6      | CONTENTS                                     |          |
| 2   FEATURES   1     3   BLOCK DIAGRAM   1     4   SPECIFICATIONS   2     5   REVISIONS   3     6   CONTENTS   4     7   INTRODUCTION   5     7.1   COBRANET BACKGROUND   5     7.1.1   CobraNet Routing   5     7.1.2   CobraNet Transmitters   6     7.1.3   CobraNet Transmitters   7     7.1.4   CobraNet Reviews   7     7.1.5   CobraNet Reviews   7     7.1.6   CobraNet Reviews   7     7.1.7.6   CobraNet Reviews   8     8.1   ETHERNET CONNECTORS   8     8.2   AC POWER   8     8.3.1   Dime outputs   8     8.3.2   Mic/Line In   9     8.3.3   Mic/Line In   9     8.4.1   Outputs   10     8.7   Imputs   10     8.8   ACPION   11     10.3   RESTORI                                                                     | 1      | DESCRIPTION                                  |          |
| 2   FARIONES   1     3   BLOCK DIAGRAM   1     4   SPECIFICATIONS   2     5   REVISIONS   3     6   CONTENTS   4     7   INTRODUCTION   5     7.1   CobraNet Rackgound   5     7.1.1   CobraNet Routing   5     7.1.2   ASI220 CobraNet Audio Channel Mapping   6     7.1.3   CobraNet Receivers   7     7.1.4   CobraNet Receivers   7     7.1.5   CobraNet Receivers   7     7.1.6   CobraNet Regenerces   7     8   CONNECTORS   8     8.2.1   Power cord options   8     8.2.1   Power cord options   8     8.3.1   Line outputs   9     8.3.2   Indicata   9     8.3.4   GPUO   10     8.4   GPUO   10     8.4   GPUO   10     8.4   GPUO   10     8.4   GPUO </td <td>י<br/>ז</td> <td>EEATUDES</td> <td>1</td>                    | י<br>ז | EEATUDES                                     | 1        |
| 3   BLOCK DIAGRAM.   1     4   SPECIFICATIONS                                                                                                    | 2      |                                              | ۱<br>د   |
| 4   SPECIFICATIONS   2     5   REVISIONS   3     6   CONTENTS   4     7   INTRODUCTION   5     7.1   COBRANET BACKGROUND   5     7.1.1   CobraNet Routing   5     7.1.2   CobraNet Transmitters   6     6   7.1.3   CobraNet Transmitters   6     7.1.4   CobraNet Transmitters   7     7.1.5   CobraNet Sample Rate and Latency   7     7.1.6   CobraNet References   7     7.1.6   CobraNet References   8     8.1   ETHERNET CONNECTION   8     8.2   AC POWER   9     8.3.1   Line outputs   9     8.3.1   Line outputs   9     8.3.1   Mircline In   9     8.4.2   Inputs   06     8.4.3   Inputs   06     8.4.4   GPIO   010     8.4.1   Outputs   9     8.4.2   Inputs   06                                                       | 3      | BLOCK DIAGRAM                                | 1        |
| 5 REVISIONS. 3   6 CONTENTS. 4   7 INTRODUCTION 5   7.1 CobraNet Ractignound 5   7.1.1 CobraNet Routing 5   7.1.2 ASIZ202 CobraNet Audio Channel Mapping 6   7.1.3 CobraNet Receivers 7   7.1.4 CobraNet Regeneres 7   7.1.5 CobraNet Regeneres 7   7.1.6 CobraNet Regeneres 7   8 CONNECTORS 8   8.1 EtherNetr Connection 8   8.2 AC Power 8   8.3 AUDIO CONNECTORS 9   8.3.1 Ine outputs 9   8.3.2 MicLine In 9   8.4.3 Outputs 9   8.4.4 Outputs 9   8.4.5 Inputs 10   9 CABLES 11   10 SOFTWARE INSTALLATION 11   10.1 WINDOWS 11   11.2 Note Controls Window 13   11.3 Restronenge Actore                                                                                                    | 4      | SPECIFICATIONS                               | 2        |
| 6 CONTENTS. 4   7 INTRODUCTION 5   7.1 COBRANET BACKGROUND 5   7.1.1 COBRANET BACKGROUND 5   7.1.2 ASIZ202 CobraNet Audio Channel Mapping 6   7.1.3 CobraNet Transmitters 6   7.1.4 CobraNet Receivers 7   7.1.5 CobraNet Receivers 7   7.1.6 CobraNet Receivers 7   7.1.7 CobraNet Receivers 7   7.1.6 CobraNet Receivers 7   7.1.6 CobraNet Receivers 7   7.1.6 CobraNet Receivers 7   7.1.6 CobraNet Receivers 7   8 CONNECTORS 8   8.1 Entrement Connection 8   8.2 AC Powre 8   8.3.1 Entrement Connections 8   8.3.2 MicLine In 9   8.3.3 MicLine In 9   8.4.4 Outputs 9   8.4.5 Inputs 10   9 CABLES 11                                                                                                    | 5      | REVISIONS                                    | 3        |
| 7   INTRODUCTION   5     7.1   COBRANET BACKGROUND   5     7.1.1   COBRANET BACKGROUND   5     7.1.2   ASI2202 CobraNet Audio Channel Mapping   6     7.1.3   Cobravet Transmitters   6     7.1.4   Cobravet Transmitters   7     7.1.5   Cobravet Receivers   7     7.1.6   Cobravet Receivers   7     7.1.6   Cobravet References   7     7.1.6   Cobravet References   7     8.1   ETHERNET CONNECTION   8   8     8.1   ETHERNET CONNECTION   8   8     8.2.1   Power cord options   8   8     8.3   AUDIO CONNECTIONS   9   8.3.3     8.3   MUDIO CONNECTIONS   9   8.3.4     9   8.3.2   Mol/Line In   9     8.4.3   Outputs   9   8.4.2     9   CABLES   10   8.4.4   GPIO     10.1   NINZOWS   11   10.3   RESTORING FACTORY DEF | 6      | CONTENTS                                     | 4        |
| 7.1 CobraNet Routing 5   7.1.1 CobraNet Routing 5   7.1.2 AS12202 CobraNet Aulia Channel Mapping 6   7.1.3 CobraNet Transmitters 6   7.1.4 CobraNet Receivers 7   7.1.5 CobraNet Receivers 7   7.1.6 CobraNet References 7   8 CONNECTORS 8   8.1 ETHEENET CONNECTION 8   8.2.1 Power cord options 8   8.3 AUDIC CONNECTORS 9   8.3.1 Line outputs 9   8.3.4 GPIO 10   8.4.1 Power cord options 8   8.3 AUDIC CONNECTORS 9   8.3.4 Line outputs 9   8.4 GPIO 10   8.4.1 Durputs 10   8.4 GPIO 10   8.4.1 Inputs 10   8.4 GPIO 10   8.4.1 Outputs 10   8.5 AUDIC CONNECTORS 9   8.6 GPIO                                                                                                    | 7      | INTRODUCTION                                 | 5        |
| 7.1.1 CobraNet Routing 5   7.1.2 ASI2202 CobraNet Audio Channel Mapping 6   7.1.3 CobraNet Transmitters 6   7.1.4 CobraNet Receivers 7   7.1.5 CobraNet References 7   7.1.6 CobraNet References 7   8 CONNECTORS 8   8.1 ETHERNET CONNECTION 8   8.2 ACP OWER 8   8.2.1 Power cord options 8   8.2.1 Downectorons 9   8.3.1 Line outputs 9   8.3.2 MicLine In 9   8.3.3 MUDIO CONNECTONS 9   8.4 GPIO 10   8.4.1 Outputs 10   8.4 GPIO 10   8.4.2 Inputs 10   8.4 GPIO 11   10 SOFTWARE INSTALLATION 11   10.1 WINDOWS 11   10.2 LINUX 11   10 SOFTWARE INSTALLATION 11   11.1 Outputs                                                                                                    | 7      | 7.1 COBRANET BACKGROUND                      |          |
| 7.1.2 ASI2202 CobraNet Audio Channel Mapping. 6   7.1.3 CobraNet Transmitters 7   7.1.4 CobraNet Receivers 7   7.1.5 CobraNet Receivers 7   7.1.6 CobraNet Receivers 7   7.1.6 CobraNet References 7   8 CONNECTORS 8   8.1 EtHERNET CONNECTION 8   8.2.1 Power cord options 8   8.2.1 Power cord options 8   8.3.1 Line outputs 9   8.3.2 MicLine In 9   8.4.4 GPIO 10   8.4.4 GPIO 10   8.4.1 Outputs 10   8.4.2 Inputs 10   9 CABLES 11   10.3 RESTORING FACTORY DEFAULTS 11   10.4 VINDOWS 11   10.2 LINUX 11   10.3 RESTORING FACTORY DEFAULTS 11   11 OPERATION USING ASICONTROL 12   11.1.1 Adapter Topology Window 13                                                                                                    |        | 7.1.1 CobraNet Routing                       | 5        |
| 7.1.3 CobraNet Transmitters 0   7.1.4 CobraNet Sample Rate and Latency 7   7.1.5 CobraNet References 7   7.1.6 CobraNet References 7   8 CONNECTORS 8   8.1 ETHERNET CONNECTION 8   8.2.1 Power cord options 8   8.3 ALDIO CONNECTORS 9   8.3.1 Line outputs 9   8.3.2 Mic/Line In 9   8.4 GPIO 10   8.4.1 Outputs 10   8.4 GPIO 10   8.4.2 Inputs 10   9 CABLES 11   10 SOFTWARE INSTALLATION 11   10.1 WINDOWS 11   10.2 LINUX 11   10.3 RESTORING FACTORY DEFAULTS 11   11 OPERATION USING ASICONTROL 12   11.1 Adapter Topology Window 13   11.2 Controls Window 13   11.3 Node Controls Window 13   11.3                                                                                                    |        | 7.1.2 ASI2202 CobraNet Audio Channel Mapping |          |
| 7.1.5 CobraNet Sample Rate and Latency 7   7.1.6 CobraNet References 7   8 CONNECTORS 8   8.1 ETHERNET CONNECTION 8   8.2 AC POWER 8   8.2.1 Power cord options 8   8.3.2 MicCine In 9   8.3.1 Line outputs 9   8.3.2 MicCine In 9   8.4 GPIO 10   8.4.1 Outputs 10   8.4.2 Inputs 10   8.4.3 Inputs 10   8.4.4 Inputs 10   8.4.2 Inputs 10   9 CABLES 11   10.3 RESTORING FACTORY DEFAULTS 11   10.3 RESTORING FACTORY DEFAULTS 11   11 OPERATION USING ASICONTROL 12   11.1 Vindows 13   11.2 Adapter Topology Window 13   11.3 Node Controls Window 13   11.3 Node Controls Window 13   11.3.1                                                                                                    |        | 7.1.3 CobraNet Transmitters                  |          |
| 7.1.6 CobraNet References 7   8 CONNECTORS 8   8.1 ETHERNET CONNECTION 8   8.2 AC POWER 8   8.2.1 Power cord options 8   8.3.1 Line outputs 9   8.3.1 Line outputs 9   8.3.2 Mic/Line In 9   8.4.4 GPIO 10   8.4.1 Outputs 10   8.4.1 Outputs 10   8.4.1 Outputs 10   8.4.1 Outputs 10   8.4.1 Outputs 10   9 CABLES 11   10.2 LINUX 11   10.3 RESTORING FACTORY DEFAULTS 11   11.0 SOFTWARE INSTALLATION 11   11.0.2 LINUX 11   11.0.3 RESTORING FACTORY DEFAULTS 11   11.0 SOFTWARE INSTALLATION 11   11.1 Node Controls Vindow 12   11.1.1 Mader EAULTS 11   11.2 Intreface                                                                                                    |        | 7.1.5 CobraNet Sample Rate and Latency       |          |
| 8   CONNECTORS   8     8.1   ETHERNET CONNECTION   8     8.2   AC POWER   8     8.2.1   Power cord options   8     8.3.1   Line outputs   9     8.3.1   Line outputs   9     8.3.2   Mic/Line In   9     8.4.3   Outputs   9     8.4.4   Outputs   10     8.4.1   Outputs   10     8.4.2   Inputs   10     9   CABLES   11     10   SOFTWARE INSTALLATION   11     10.2   LINUX   11     10.3   RESTORING FACTORY DEFAULTS   11     11.0   SARSICONTROL   12     11.1   USER INTERFACE   12     11.1.1   Vaderer Topology Window   13     11.2   Adapter Topology Window   13     11.2   CONTROLS   13     11.3   Interface   13     11.3   Lineux APIs   14     11.3.2                                                                  |        | 7.1.6 CobraNet References                    | 7        |
| 8.1 ETHERNET CONNECTION 8   8.2 AC POWER 8   8.2.1 Power cord options 8   8.3 AUDIO CONNECTORS 9   8.3 Line outputs 9   8.3.1 Line outputs 9   8.3.2 Mic/Line In 9   8.4 GPIO 10   8.4.1 Outputs 10   8.4.2 Inputs 10   8.4.3 Inputs 10   9 CABLES 11   10 SOFTWARE INSTALLATION 11   10.1 WINDOWS 11   10.2 LINUX 11   10.3 RESTORING FACTORY DEFAULTS 11   11 OPERATION USING ASICONTROL 12   11.1 Adapter Topology Window 12   11.1.1 Adapter Topology Window 13   11.2 CONTROLS 13   11.3 Loveloper 14   11.3.2 Developer 14   11.3.2.1 Interface 13   11.3.2 Developer 14<                                                                                                    | 8      | CONNECTORS                                   | 8        |
| 8.2 AC Power cord options. 8   8.2.1 Power cord options. 8   8.3 AUDIO CONNECTORS. 9   8.3.1 Line outputs. 9   8.3.2 Mic/Line In. 9   8.4 GPIO 10   8.4.1 Outputs. 10   8.4.2 Inputs. 10   8.4.3 Inputs. 10   8.4.4 GPIO 10   8.4.1 Outputs. 10   8.4.2 Inputs. 10   9 CABLES. 11   10 SOFTWARE INSTALLATION 11   10.2 LINUX. 11   10.3 RESTORING FACTORY DEFAULTS 11   11.0 DEFERATION USING ASICONTROL 12   11.1 USER INTERFACE 12   11.1.1 Adapter Topology Window 13   11.2 CONTROLS 13   11.3 Node Controls Window 13   11.3.1 Interface 13   11.3.2 Developer 13   11.3.2 Developer                                                                                                    | 8      | 8.1 FTHERNET CONNECTION                      | 8        |
| 8.2.1 Power cord options                                                                                                    | 8      | 8.2 AC Power                                 |          |
| 8.3 AUDIO CONNECTORS. 9   8.3.1 Line outputs. 9   8.3.2 Mic/Line In. 9   8.4 GPIO 10   8.4.1 Outputs. 10   8.4.2 Inputs. 10   8.4.2 Inputs. 10   9 CABLES 11   10 SOFTWARE INSTALLATION 11   10.1 WINDOWS 11   10.2 LINX 11   10.3 RESTORING FACTORY DEFAULTS 11   11 OPERATION USING ASICONTROL 12   11.1 USER INTERFACE 12   11.1.1 Adapter List Window 13   11.2 CONTROLS 13   11.3 Node Controls Window 13   11.4 Controls Window 13   11.3.1 Interface 13   11.3.2 Developer 14   11.3.2.1 Windows APIs 14   11.3.2.3 SNMP APIs 14   11.3.2.1 Windows APIs 15   11.4.1 Interface                                                                                                    |        | 8.2.1 Power cord options                     |          |
| 8.3.1 Line outputs                                                                                                    | 8      | 8.3 AUDIO CONNECTORS                         | 9        |
| 8.4 GPIO. 10   8.4.1 Outputs. 10   8.4.2 Inputs. 10   9 CABLES. 10   9 CABLES. 11   10 SOFTWARE INSTALLATION 11   10.1 WINDOWS 11   10.2 LINUX 11   10.3 RESTORING FACTORY DEFAULTS 11   11 OPERATION USING ASICONTROL 12   11.1 User INTERFACE 12   11.1 User INTERFACE 12   11.1.1 Adapter List Window. 13   11.2 CONTROLS 13   11.3 Node Controls Window 13   11.4 Level. 13   11.3.1 Interface. 14   11.3.2 Developer 14   11.3.2.1 Windows APIs 14   11.3.2.3 SNMP APIs 14   11.3.2.3 SNMP APIs 14   11.3.2.4 Developer 15   11.4.1 Interface 15   11.4.1 Interface 15 <td></td> <td>8.3.1 Line outputs<br/>8.3.2 Mic/Line In</td> <td>9<br/>ر</td>                                                                                 |        | 8.3.1 Line outputs<br>8.3.2 Mic/Line In      | 9<br>ر   |
| 8.4.1 Outputs                                                                                                    | 8      | 8.4 GPIO                                     |          |
| 8.4.2 Inputs 10   9 CABLES 11   10 SOFTWARE INSTALLATION 11   10.1 WINDOWS 11   10.2 LINUX 11   10.3 RESTORING FACTORY DEFAULTS 11   11 09 CABLES 11   11.0.2 LINUX 11 11   10.3 RESTORING FACTORY DEFAULTS 11   11 OPERATION USING ASICONTROL 12   11.1 USER INTERFACE 12   11.1.1 Adapter List Window 12   11.1.2 Adapter Topology Window 13   11.2 CONTROLS 13   11.3 LeveL 13   11.3 LeveL 13   11.3.1 Interface 13   11.3.2 Developer 14   11.3.2.1 Windows APIs 14   11.3.2.3 SNMP APIs 14   11.3.2.3 SNMP APIs 14   11.3.2.3 IAVE 15   11.4.1 Interface 15   11.4.2 <td></td> <td>8.4.1 <i>Outputs</i></td> <td></td>                                                                                                    |        | 8.4.1 <i>Outputs</i>                         |          |
| 9 CABLES                                                                                                    |        | 8.4.2 Inputs                                 |          |
| 10 SOFTWARE INSTALLATION 11   10.1 WINDOWS 11   10.2 LINUX 11   10.3 RESTORING FACTORY DEFAULTS 11   11 OPERATION USING ASICONTROL 12   11.1 USER INTERFACE 12   11.1.2 Adapter List Window 12   11.1.3 Node Controls Window 13   11.2 CONTROLS 13   11.3 LEVEL 13   11.3.1 Interface 13   11.3.2 Developer 14   11.3.2.3 SNMP APIS 14   11.3.2.3 SNMP APIS 14   11.3.2.3 Interface 15   11.4.4 OPIO 15   11.4.1 Interface 15   11.4.2 Developer 15   11.4.2 Linux APIS 15                                                                                                    | 9      | CABLES                                       | 11       |
| 10.1 WINDOWS 11   10.2 LINUX 11   10.3 RESTORING FACTORY DEFAULTS 11   11 OPERATION USING ASICONTROL 12   11.1 USER INTERFACE 12   11.1 USER INTERFACE 12   11.1.1 Adapter Topology Window 13   11.2 Adapter Topology Window 13   11.3 Node Controls Window 13   11.2 CONTROLS 13   11.3 Level 13   11.4 Interface 13   11.3.1 Interface 14   11.3.2.1 Windows APIs 14   11.3.2.3 SNMP APIs 14   11.3.2.3 SNMP APIs 14   11.3.2.3 IASI202 14   11.4.4 GPIO 15   11.4.1 Interface 15   11.4.2 Developer 15   11.4.2 Linux APIs 15   11.4.2 Linux APIs 15   11.4.2.1 Windows APIs 15   11.4.2.2                                                                                                    | 10     | SOFTWARE INSTALLATION                        | 11       |
| 10.2 LINUX                                                                                                    | 1      | 10.1 WINDOWS                                 |          |
| 10.3 RESTORING FACTORY DEFAULTS 11   11 OPERATION USING ASICONTROL 12   11.1 USER INTERFACE 12   11.1 USER INTERFACE 12   11.1 Adapter List Window 12   11.1 Adapter Topology Window 13   11.2 Adapter Topology Window 13   11.3 Node Controls Window 13   11.4 CONTROLS 13   11.3 LEVEL 13   11.3 Level 13   11.3.1 Interface 13   11.3.2 Developer 14   11.3.2.1 Windows APIs 14   11.3.2.3 SNMP APIs 14   11.3.2.3 NMP APIs 14   11.3.2.3 IASI202 14   11.4 GPIO 15   11.4.1 Interface 15   11.4.2 Developer 15   11.4.2.1 Windows APIs 15   11.4.2.2 Linux APIs 15   11.4.2.2 Linux APIs 15   11.4.2.2 <td>1</td> <td>10.2 Linux</td> <td></td>                                                                                      | 1      | 10.2 Linux                                   |          |
| 11 OPERATION USING ASICONTROL. 12   11.1 USER INTERFACE. 12   11.1.1 Adapter List Window. 12   11.1.2 Adapter Topology Window 13   11.1.3 Node Controls Window 13   11.2 CONTROLS 13   11.3 Level. 13   11.3.1 Interface. 13   11.3.2 Developer. 14   11.3.2.1 Windows APIs 14   11.3.2.3 SNMP APIs 14   11.3.2.3 SNMP APIs 14   11.3.2.3 Interface 15   11.4.1 Interface 15   11.4.2 Developer. 15   11.4.2.1 Windows APIs 15   11.4.2.2 Linux APIs 15   11.4.2.1 Windows APIs 15   11.4.2.2 Linux APIs 15                                                                                                    | 1      | 10.3 RESTORING FACTORY DEFAULTS              |          |
| 11.1 USER INTERFACE 12   11.1.1 Adapter List Window 12   11.1.2 Adapter Topology Window 13   11.1.3 Node Controls Window 13   11.1.3 Node Controls Window 13   11.2 CONTROLS 13   11.3 Levet 13   11.3 Levet 13   11.3.1 Interface 13   11.3.2 Developer 14   11.3.2.1 Windows APIs 14   11.3.2.2 Linux APIs 14   11.3.2.3 SNMP APIs 14   11.3.2.3 SNMP APIs 14   11.3.2.3.1 ASI2202 14   11.4 GPIO 15   11.4.1 Interface 15   11.4.2 Developer 15   11.4.2.1 Windows APIs 15   11.4.2.2 Linux APIs 15   11.4.2.2 Linux APIs 15                                                                                                    | 11     | OPERATION USING ASICONTROL                   | 12       |
| 11.1.1 Adapter List Window                                                                                                    | 1      | 11.1 User Interface                          |          |
| 11.1.2 Adapter Topology Window 13   11.1.3 Node Controls Window 13   11.2 CONTROLS 13   11.3 LEVEL 13   11.3 LEVEL 13   11.3.1 Interface 13   11.3.2 Developer 14   11.3.2.1 Windows APIs 14   11.3.2.2 Linux APIs 14   11.3.2.3 SNMP APIs 14   11.3.2.3.1 ASI2202 14   11.4 GPIO 15   11.4.1 Interface 15   11.4.2 Developer 15   11.4.2.1 Windows APIs 15   11.4.2.2 Linux APIs 15   11.4.2.2 Linux APIs 15                                                                                                    |        | 11.1.1 Adapter List Window                   |          |
| 11.1.3 Node Controls Window. 13   11.2 CONTROLS. 13   11.3 LEVEL. 13   11.3.1 Interface. 13   11.3.2 Developer. 14   11.3.2.1 Windows APIs 14   11.3.2.2 Linux APIs 14   11.3.2.3 SNMP APIs 14   11.3.2.3.1 ASI2202 14   11.4 GPIO 15   11.4.1 Interface 15   11.4.2 Developer 15   11.4.2.1 Windows APIs 15   11.4.2.2 Linux APIs 15   11.4.2.2 Linux APIs 15                                                                                                    |        | 11.1.2 Adapter Topology Window               |          |
| 11.2 Controls 13   11.3 Level 13   11.3.1 Interface 13   11.3.2 Developer 14   11.3.2.1 Windows APIs 14   11.3.2.2 Linux APIs 14   11.3.2.3 SNMP APIs 14   11.3.2.3.1 ASI2202 14   11.4 GPIO 15   11.4.1 Interface 15   11.4.2 Developer 15   11.4.2.1 Windows APIs 15   11.4.2.2 Linux APIs 15   11.4.2.2 Linux APIs 15   11.4.2.1 Windows APIs 15   11.4.2.2 Linux APIs 15                                                                                                    | 1      | 11.1.3 Node Controls Window                  |          |
| 11.3.1 Interface 13   11.3.2 Developer 14   11.3.2.1 Windows APIs 14   11.3.2.2 Linux APIs 14   11.3.2.3 SNMP APIs 14   11.3.2.3.1 ASI2202 14   11.4 GPIO 15   11.4.1 Interface 15   11.4.2 Developer 15   11.4.2.1 Windows APIs 15   11.4.2.2 Linux APIs 15   11.4.2.1 Source 15   11.4.2.1 Source 15   11.4.2.2 Linux APIs 15                                                                                                    | 1      | 11.2 CONTROLS                                |          |
| 11.3.2 Developer                                                                                                    |        | 11.3.1 Interface                             |          |
| 11.3.2.1 Windows APIs 14   11.3.2.2 Linux APIs 14   11.3.2.3 SNMP APIs 14   11.3.2.3.1 ASI2202 14   11.4 GPIO 15   11.4.1 Interface 15   11.4.2 Developer 15   11.4.2.1 Windows APIs 15   11.4.2.2 Linux APIs 15                                                                                                    |        | 11.3.2 Developer                             |          |
| 11.5.2.2 Endat M IS 14   11.3.2.3 SNMP APIs 14   11.3.2.3.1 ASI2202 14   11.4 GPIO 15   11.4.1 Interface 15   11.4.2 Developer 15   11.4.2.1 Windows APIs 15   11.4.2.2 Linux APIs 15                                                                                                    |        | 11.3.2.1 Windows APIs                        | 14<br>14 |
| 11.3.2.3.1 ASI2202 14   11.4 GPIO                                                                                                    |        | 11.3.2.3 SNMP APIs                           |          |
| 11.4 GPIO 15   11.4.1 Interface 15   11.4.2 Developer 15   11.4.2.1 Windows APIs 15   11.4.2.2 Linux APIs 15                                                                                                    |        | 11.3.2.3.1 ASI2202                           | 14       |
| 11.4.1 Interface 15   11.4.2 Developer 15   11.4.2.1 Windows APIs 15   11.4.2.2 Linux APIs 15                                                                                                    | 1      | 11.4 GPIO                                    |          |
| 11.4.2.1 Windows APIs 15   11.4.2.2 Linux APIs 15                                                                                                    |        | 11.4.1 Interface<br>11.4.2 Developer         |          |
| 11.4.2.2 Linux APIs                                                                                                    |        | 11.4.2.1 Windows APIs                        |          |
|                                                                                                    |        | 11.4.2.2 Linux APIs                          | 15       |

ludioscience

# 7 INTRODUCTION

The ASI2202 is an audio device that supports the CobraNet<sup>™</sup> audio interface providing 2 channels of CobraNet receive and transmit.

AudioScience provides application software that may be used to set up the ASI2202. ASIControl sets up all internal features of the unit such as levels and also allows CobraNet routing connections to be set up between the ASI2202 and any other CobraNet compliant device on the network.

# 7.1 CobraNet Background

CobraNet is a combination of software, hardware and network protocol that allows distribution of many channels of real-time, high quality digital audio over an Ethernet network. It was developed by Peak Audio in the 1990s and is now owned by Cirrus Logic. Interoperability between CobraNet devices from different manufacturers is supported through a standard communications protocol. CobraNet compliant devices are based on a common silicon or hardware reference design from Cirrus Logic.

The Cirrus Logic website, www.cobranet.info, is dedicated to CobraNet. Wikipedia has a useful introduction to CobraNet here (http://en.wikipedia.org/wiki/Cobranet).

CobraNet delivers audio in standard Ethernet packets over 100Mbit Fast Ethernet. Switches, hubs, media converters and other gear that operate in compliance with the IEEE 802.3u specification for Fast Ethernet, will work with CobraNet. CobraNet does not support 10Mbit Ethernet varieties (10BASE-T, Coaxial) due to their limited bandwidth.

CobraNet operates at the Data Link Layer also referred to as OSI Layer 2 or MAC layer. Because it does not use the higher IP layer for audio data transport, CobraNet does not suffer from IP latency limitations. In most cases data communications and CobraNet data can coexist on the same network without QOS issues. All audio is sent inside a custom Ethernet packet whose header that tells network devices that the packet contains CobraNet audio rather than plain data. The CobraNet term for an audio packet is "Bundle". A Bundle may contain from one to eight audio channels, each channel being composed of PCM samples of 16, 20 or 24 bits in length.

### 7.1.1 CobraNet Routing

The whole point of network audio is to route digital audio from point A to point B. CobraNet introduces a concept called a "bundle" to define virtual audio routes from one CobraNet device to another one. A bundle is a logical collection of up to 8 channels that can be sent from on device to another. Each bundle is assigned a unique number between 1 and 9999. Bundles form the heart of the CobraNet routing capability.

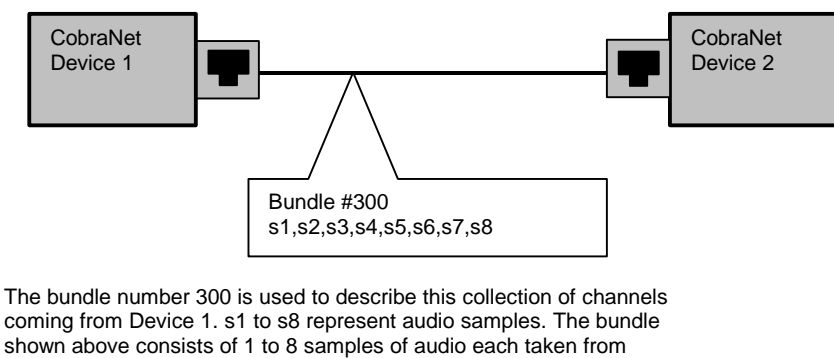

different channels of Device 1.

#### Figure 1. Illustration of a CobraNet bundle going between 2 CobraNet devices.

, **I**UDIOSCIENCE

The above figure illustrates a bundle of audio being sent from one CobraNet device to another. Device 1 is transmitting the CobraNet bundle, while Device 2 is receiving it. In this case, both devices need to be set to bundle 300 for the audio link to be made. The CobraNet mechanism for transmitting bundles uses "transmitters". Similarly, the mechanism for receiving bundles uses receivers. Each CobraNet device has several transmitters and receivers and so can simultaneously send and receive audio channels using several different bundle numbers. This capability supports audio links between many different CobraNet devices.

### 7.1.2 ASI2202 CobraNet Audio Channel Mapping

Before further discussion of CobraNet transmitters and receivers, terminology useful for specifying audio channels within a bundle needs to be introduced. Somewhat obviously, these channels are called the Audio Routing Channels. On an ASI2202, audio routing channels 1 and 2 map to line out 1 and 2 respectively. Line/mic 1 and 2 map to audio routing channels 33 and 34.

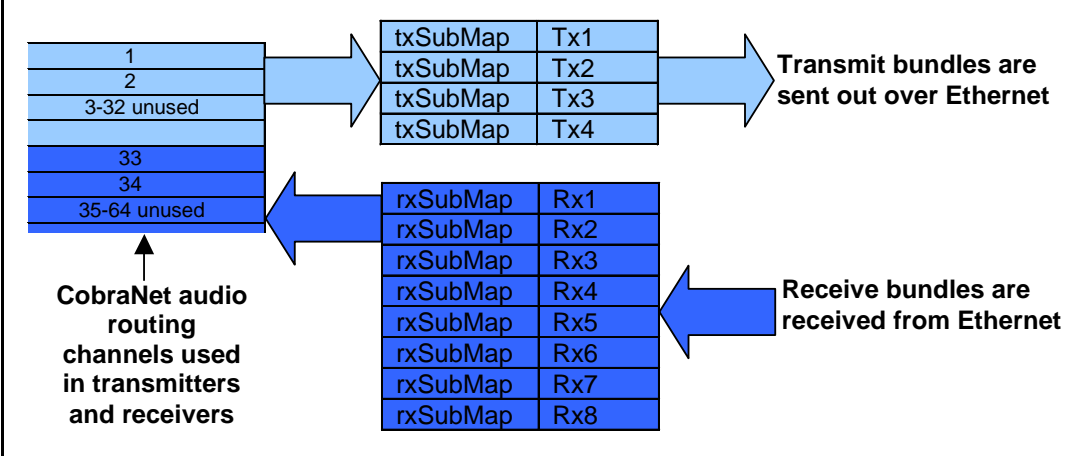

### Figure 3. Mapping of ASI2202 inputs and outputs to CobraNet channels.

**NOTE:** If no Receiver channels/bundles are configured for the ASI2202, its default behavior is to loop Mic In to Line Out.

### 7.1.3 CobraNet Transmitters

A CobraNet transmitter is a logical entity in the CobraNet interface that has the ability to send a bundle of audio samples on the CobraNet network. CobraNet devices typically have multiple transmitters. The ASI2416, for example, has 4 transmitters. An incomplete list of transmitter routing variables follows:

- txBundle this variable specifies the bundle number to transmit. A value of 0 indicates that the transmitter is disabled.
- txSubMap a sequence of up to 8 audio routing channel numbers that specify which audio samples should be placed in the bundle. A value of 0 indicates an unused slot in the bundle.
- txSubFomat a sequence of format specifiers that define how many bits per sample are placed in the bundle.
- txSubCount the number of channels in this bundle.

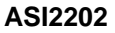

. Iudioscience

### 7.1.4 CobraNet Receivers

A CobraNet receiver is a logical entity in the CobraNet interface that has the ability to receiver a bundle of audio samples from the CobraNet network. CobraNet devices typically have multiple receivers. The ASI2416, for example, has 4 receivers. An incomplete list of receiver routing variables follows:

- rxBundle the number of the bundle to receive. This should be the same a bundle number being transmitted somewhere else on the network. A value of 0 indicates that the receiver is disabled.
- rxSubMap a sequence of up to 8 audio routing channel numbers that specify where incoming bundle samples should be routed.

### 7.1.5 CobraNet Sample Rate and Latency

The CobraNet sample rate supported by AudioScience's CobraNet devices is fixed at 48kHz with three latency modes of 5.33ms (default), 2.67ms, or 1.33ms.

### 7.1.6 CobraNet References

This document is not intended to be an expansive guide to CobraNet networking and routing. AudioScience's CobraNet devices adhere to the CobraNet standard through the use of off-the-self CobraNet silicon from Cirrus Logic. More detailed CobraNet information is available from them.

The following links may be helpful:

CobraNet Info: http://www.cobranet.info/en/support/cobranet/

CobraNet Discovery:

http://www.cobranet.info/dispatch/forms/sup/boardreg/breg/BregController.jpf

Audio Routing Primer:

http://www.cirrus.com/en/pubs/appNote/CobraNet\_AudioRoutingPrimer.pdf

Hardware manual and programmer's reference: http://www.cobranet.info/en/support/cobranet/developer/tech\_data\_sheet.html

Switched networks and redundancy:

http://www.cirrus.com/en/support/cobranet/design/switched\_networks.html

, IUDIOSCIENCE

# 8 CONNECTORS

# 8.1 Ethernet Connection

There is one RJ-45 Ethernet jack on the rear of the ASI2202 for connecting to a CobraNet network. Plug a CAT-5 or better (CAT-5e, CAT-6, etc.) network cable (required for 100baseT Ethernet operation) into the ASI2202's RJ-45 connector. Plug the other end of the network cable into the CobraNet switch. The cable length between the ASI2202 and a network switch should not exceed 100 meters (328 feet).

# 8.2 AC Power

The ASI2202 comes with an external 48V DC power supply "brick". This power supply operates with AC voltages from 100 to 240VAC, 47 to 63Hz.

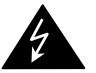

Use only an AC power source with a protective earth ground. The ASI2202 has no power switch. Detach the AC power cord to remove power to the ASI22022.

### 8.2.1 Power cord options

The ASI2202 power supply contains an IEC320-C8 socket for the AC power cable. Different world regions are accommodated using specific power cables with the an IEC320-C7 plug on one end a region specific plug on the other. Upon request, AudioScience can supply the following region specific power cords:

| Part No. | Region                    | Description                                   |
|----------|---------------------------|-----------------------------------------------|
| CBL2101  | UK                        | AC power cord, IEC 320-C7 to BS1363A, 6 feet  |
| CBL2102  | Europe (excluding the UK) | AC power cord, IEC 320-C7 to CEE 7/16, 6 feet |

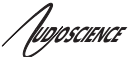

The ASI2202 has terminal blocks for connecting to audio inputs and outputs.

### 8.3.1 Line outputs

The 2 balanced line outputs can be connected to an external device by wiring the external device to the terminal block connector labeled "line outputs." Use the silk-screened +, -, and  $\checkmark$  (ground) indicators as guides.

# 8.3.2 Mic/Line In

The mic/line input terminal block supports balanced operation as either a line in or a microphone input.

Line input configuration is as follows:

- Wire balanced line signals to the terminal block using the silk-screened +, -, and ▼ (ground) indicators as guides.
- Select the maximum line input level using the DIP switches. This is sometimes called trim level.

Maximum line input level DIP switch settings:

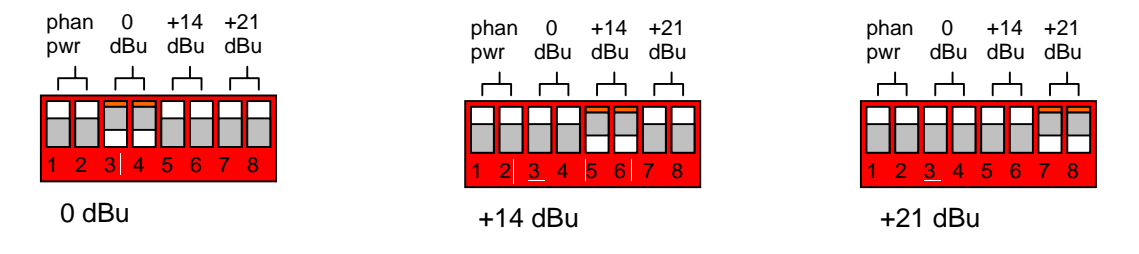

Microphone input configuration is similar to line input configuration. The steps are as follows:

- Wire balanced microphone signals to the terminal block using the silk-screened +, -, and ▼ (ground) indicators on the back panel as a guide.
- Select the maximum input level to be 0 dBu.
- Optionally turn on phantom power this requirement depends on the type of microphone connected.
- Adjust microphone input gain using ASIControl (vXXXX or later).

| phan<br>pwr     | 0<br>dBu  | +14<br>dBu | +21<br>dBu |
|-----------------|-----------|------------|------------|
| _ <b>L</b> -L-1 | $\square$ | $\square$  |            |
| FF              |           |            | HH         |
| 1 2             | 3 4       | 5 6        | 7 8        |

Mic input without phantom power

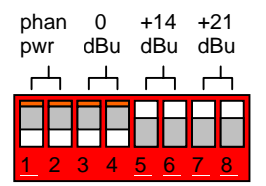

Mic input with phantom power

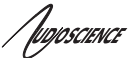

# 8.4 GPIO

NOTE: ASI2202 hardware revisions B0 and later is required.

GPIO pins are available on the ASI2202 Female DB15 and are assigned as follows.

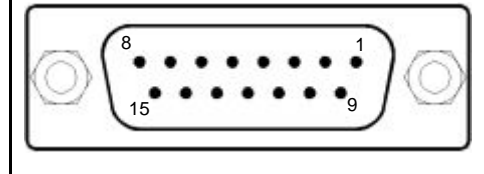

| RLY1A   | pin 13 |
|---------|--------|
| RLY1B   | pin 5  |
| RLY2A   | pin 11 |
| RLY2B   | pin 4  |
| OPT1    | pin 9  |
| OPT1GND | pin 1  |
| OPT2    | pin 10 |
| OPT2GND | pin 2  |

### 8.4.1 Outputs

The GP outputs consist of two relays. The current through each relay should be limited to 500mA.

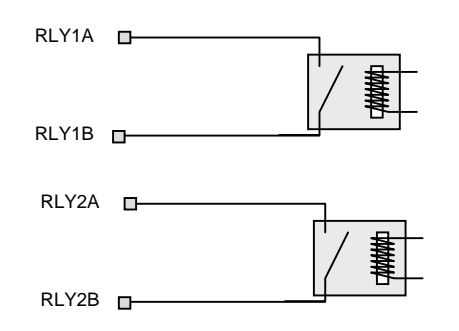

### 8.4.2 Inputs

The GP inputs consist of two opto-isolated inputs.

The following diagram shows the connections required if an external switch is connected.

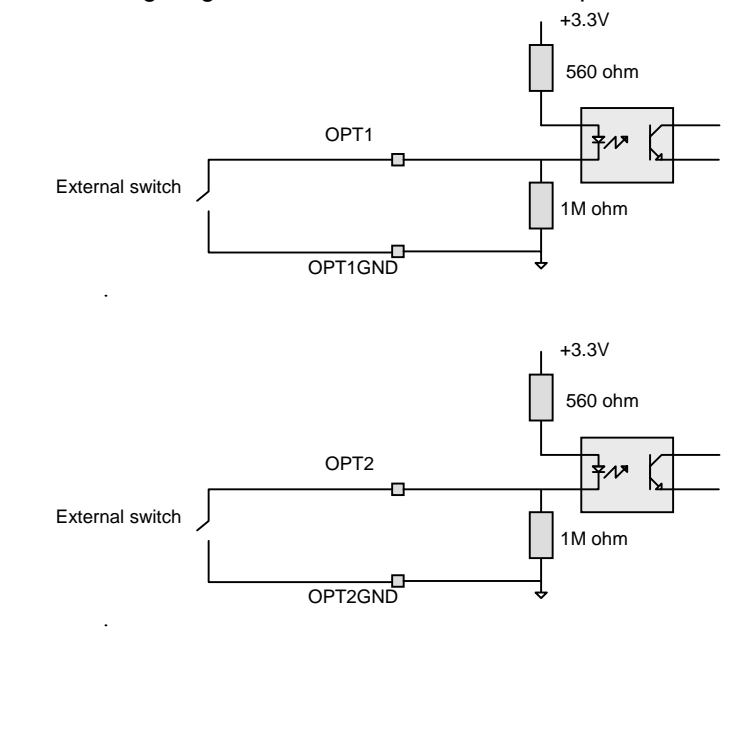

The opto inputs on the ASI2202 can only be used to switch the audio route of the microphone input audio. The routing operation is enabled and disabled using ASIControl.

A typical use case would be for the opto input to be connected to a push-to-talk button that would cause the mic input to be routed to the line out whenever the button was pressed.

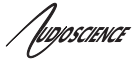

# 9 CABLES

The ASI2202 is connected to a CobraNet network using a standard Ethernet cable. The Ethernet cable is not supplied with the ASI2202.

# **10 SOFTWARE INSTALLATION**

The software application ASIControl is used to control the ASI2202 and set up its CobraNet interface. To get ASIControl, the AudioScience audio driver needs to be installed on the computer; ASIControl is automatically installed at the same time.

# 10.1 Windows

Under Windows XP and later, get the latest driver from our website, <u>www.audioscience.com</u>. Select any one of the Windows drivers. **NOTE: When installing, make sure you install Network support.** 

### 10.2 Linux

<tbd>

# 10.3 Restoring factory defaults

The ASI2202 can be restored to factory default settings by performing the following steps:

- 1. Make sure AudioScience driver version 4.02.00 or later is installed with network support enabled. The driver is available from AudioScience's website in the Download section.
- Run ASIControl and right click on the ASI2202 and select "CobraNet Configuration" and turn off persistence. When you select OK to close this dialog you will be prompted to confirm that you want to turn persistence off.
- 3. Close ASIControl.
- 4. Power down the ASI2202 for 20 seconds.
- 5. Apply power to the ASI2202.
- 6. Start ASIControl. ASIControl will automatically send a command to the ASI2202 telling it to revert to default settings.

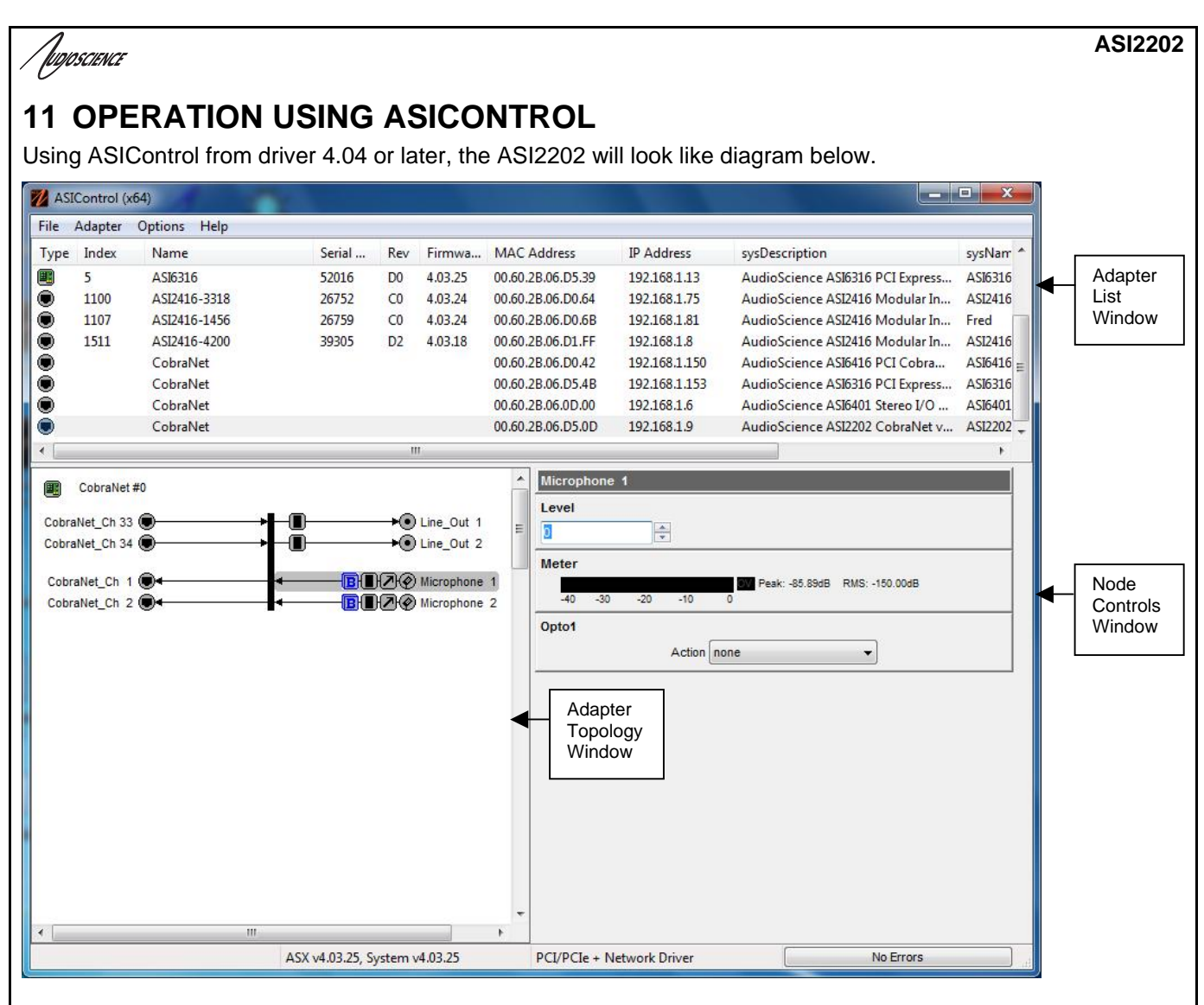

### 11.1 User Interface

ASIControl consists of three main windows: the adapter list in the top portion of the window, the adapter topology view on the left hand side, and the node control list on the right hand side.

### 11.1.1 Adapter List Window

The top portion of ASIControl shows a list of all the adapters that the application has found. By default, only bus based (i.e. PCI and/or PCI Express) adapters will be shown. If the network portion of the driver is installed (by selecting "Install Standard + Networked Audio Driver" after running the driver installer) and "Local PCI(e) + Networked adapters" is selected from ASIControl's Options → Configure adapter interface, then AudioScience and other third party CobraNet devices will be shown.

Adapters are listed in order of adapter index. For bus-based adapters, this is determined by the adapter index jumper on the card. For AudioScience CobraNet devices this is calculated from the unit's MAC address. Third party CobraNet devices are listed last as they have no AudioScience index.

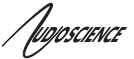

### 11.1.2 Adapter Topology Window

The left hand side of ASIControl contains the topology view of the adapter. It is essentially a block diagram of the device showing the available physical inputs and outputs on the right hand side of the black, vertical 'bus' line. On the left hand side of the bus line, bus-based adapters show player and recorder streams, while CobraNet adapters show their network connections.

Each of the inputs and outputs is referred to as a node and each Node contains one or more controls. The topology shows each control as a small icon. A non-exhaustive list of nodes follows:

Line In Line Out AES/EBU In AES/EBU Out Player Recorder Tuner Clock Source In CobraNet In CobraNet Out

Hovering the mouse over a particular node will highlight it. Clicking on a node will bring up the controls resident on that node in the right hand control list.

There is an adapter node in the top left corner of the topology window. Clicking on this will show adapter-specific controls and properties on the right hand side.

Not all adapters have all nodes.

### 11.1.3 Node Controls Window

The right hand side of ASIControl shows the controls associated with the selected node in the topology view. The controls are arranged, from top to bottom, in order of audio signal flow, i.e. the audio signal can be viewed as entering the node at the top control and leaving at the bottom control. Controls may be used to either manipulate the audio as it passes through the node, or report back control status information.

For a comprehensive listing of controls and how to operate ASIControl, please see the ASIControl manual available from www.audioscience.com and also installed by the driver. Not all adapters have all controls.

### 11.2 Controls

### 11.3 Level

The levels for the adapter's analog line\_outs and line\_ins can be adjusted using the level control. In the example below, the Line\_Out 1 node in the topology view of ASIControl has been selected. Its Level will show up on the right side of ASIControl. The same is done for a Line\_In to see its Level.

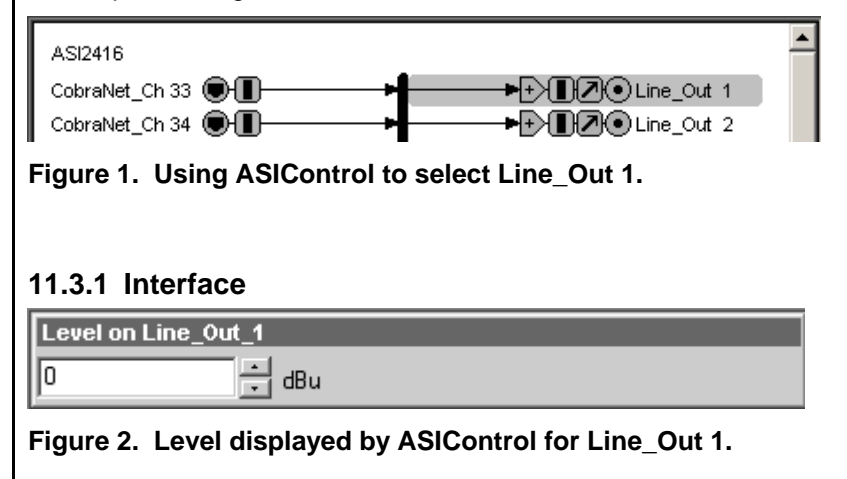

[UDJOSCIENCE

#### Level:

The level is specified in dBu. It can be adjusted by clicking the 🖬 arrows or by typing values in the edit box.

The level value represents the maximum output of a Line\_Out and the maximum input (before clipping) of a Line\_In. For example if you wish to use a +4dBu nominal level with 16dB of headroom, you would set the level to 4+16=+20dBuV.

Consult the specification section for the range of supported levels.

### 11.3.2 Developer

### 11.3.2.1 Windows APIs

**Wave/Mixer** – Analog levels are controlled using mixerSetControlDetails() on a control of type signed and with the name Level/Trim.

**HPI** – Analog levels are controlled using the <u>HPI\_LevelSet()</u> API. **ASX** – Analog level are controlled using the <u>ASX\_Level\_Set()</u> and ASX\_Level\_GetRange() API. DirectSound – TBD.

### 11.3.2.2 Linux APIs

**HPI** – Analog levels are controlled using the <u>HPI\_LevelSet()</u> API. **ASX** – Analog level are controlled using the <u>ASX\_Level\_Set()</u> and ASX\_Level\_GetRange() API. **ALSA** – TBD.

### 11.3.2.3 SNMP APIs

This section applies to specific ASI adapters.

| 11  | .3.2.3.1 | ASI2202 |
|-----|----------|---------|
| ••• |          | ,       |

| Variable   | SNMP address                         |
|------------|--------------------------------------|
| MIC1 level | OID: 1.3.6.1.4.1.2680.1.3.3.3.1.2.51 |
|            | or stdUserInteger.51                 |
| MIC2 level | OID: 1.3.6.1.4.1.2680.1.3.3.3.1.2.52 |
|            | or stdUserInteger.52                 |

Note: stdUserInteger is defined by the CobraNet MIB (available on request from AudioScience).

| ASIControl level | OID value | Operation                       |
|------------------|-----------|---------------------------------|
| 0                | 0         | Applies 0 dB gain to mic input  |
| -6               | 1         | Applies 6 dB gain to mic input  |
| -12              | 2         | Applies 12 dB gain to mic input |
| -18              | 3         | Applies 18 dB gain to mic input |
| -24              | 4         | Applies 24 dB gain to mic input |
| -30              | 5         | Applies 30 dB gain to mic input |
| -36              | 6         | Applies 36 dB gain to mic input |
| -42              | 7         | Applies42 dB gain to mic input  |
| -48              | 8         | Applies 48 dB gain to mic input |
| -54              | 9         | Applies 54 dB gain to mic input |

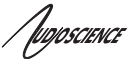

# 11.4 GPIO

The GPIO interface in ASIControl is located on the adapter node. Note only a few device types/configurations support GPIO.

#### 11.4.1 Interface

GPIO

Input BitsOutput Bits (Optos) (Relays) Bit 0 ♥ Bit 0 Bit 1 Bit 1

Figure 3. A view of 2 GPIO opto inputs and relay outputs.

### 11.4.2 Developer

Not all GPIO APIs are supported by every device type. See below table:

| Device  | WAVE – Windows | HPI - Windows | HPI - Linux | ASX - Windows | ASX - Linux | SNMP |
|---------|----------------|---------------|-------------|---------------|-------------|------|
| ASI2416 |                | •             | •           | •             | •           |      |
| ASI2202 |                |               |             | •             |             | •    |
| ASI5211 | •              | •             | •           | •             |             |      |

### 11.4.2.1 Windows APIs

**WAVE** – GPIO inputs and outputs are accessed using MIXERCONTROL\_CONTROLTYPE\_BOOLEAN and the Windows mixerSetControlDetails() and mixerGetControlDetails() calls.

**HPI** – GPIO inputs and outputs are accessed using the <u>HPI\_GPIOxxx()</u>API. **ASX** – GPIO inputs and outputs are accessed using the <u>ASX\_GPIO\_xxx()</u> API. **SNMP** – ASI2202 only

| Variable | SNMP address                                                  |
|----------|---------------------------------------------------------------|
| RLY1     | OID : 1.3.6.1.4.1.2680.1.3.3.3.1.2.57<br>or stdUserInteger.57 |
| RLY2     | OID: 1.3.6.1.4.1.2680.1.3.3.3.1.2.58<br>or stdUserInteger.58  |

Note: stdUserInteger is defined by the CobraNet MIB (available on request from AudioScience).

### 11.4.2.2 Linux APIs

**HPI** – GPIO inputs and outputs are accessed using the <u>HPI\_GPIOxxx()</u>API. **ASX** – GPIO inputs and outputs are accessed using the <u>ASX\_GPIO\_xxx()</u> API. **SNMP** – ASI2202 only (see above table).

<end>